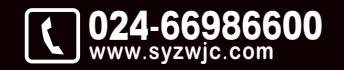

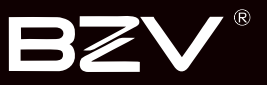

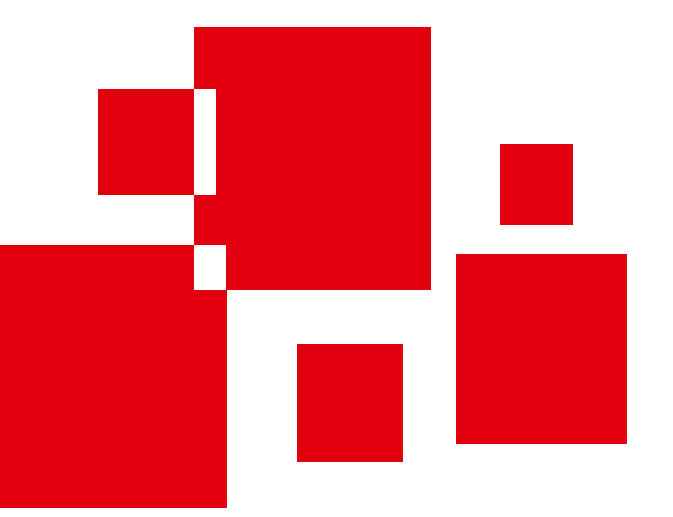

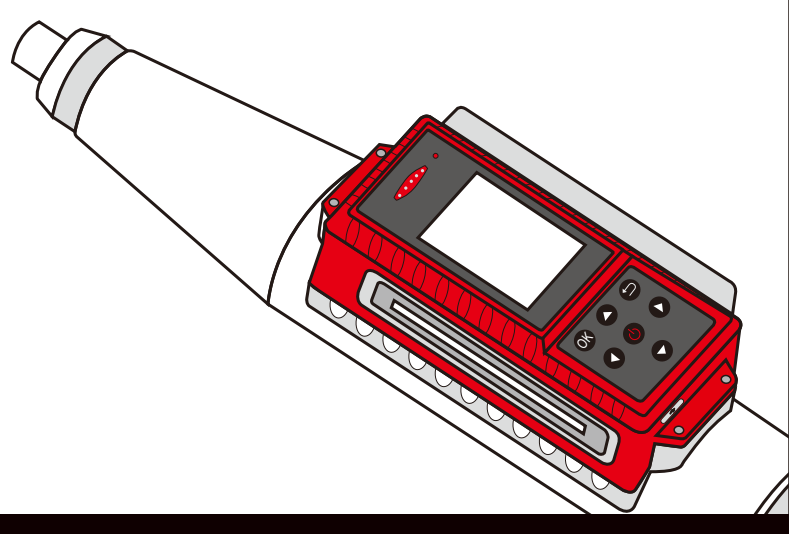

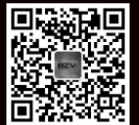

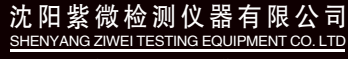

地址:辽宁省沈阳市于洪区紫沙街金岭路5号 电话:024-66986600 网址:www.syzwjc.com 邮编:110144

# **HT\_225** 一体式数显回弹仪 使用说明书

# 1 概述

| 1.1 性能特点 | .2 |
|----------|----|
| 1.2 依据标准 | .3 |
| 1.3 技术指标 | .3 |

# 2 操作说明

| 2.1 系统构成及面板说明5   |
|------------------|
| 2.1.1 仪器构成5      |
| 2.1.2 按键板说明5     |
| 2.1.3 外接插孔6      |
| 2.2 充电说明6        |
| 2.3 软件介绍及功能描述    |
| 2.3.1 开机及功能界面6   |
| 2.3.2 数据采集及参数设置7 |
| 2.3.3 浏览数据8      |
| 2.3.4 上传数据9      |
| 2.3.5 删除数据9      |
| 2.3.6 仪器标定10     |
| 2.3.7 系统设置10     |

# 3 PC端数据分析软件

| 3.1 简介       | 12 |
|--------------|----|
| 3.2 安装       |    |
| 3.3 软件使用说明   | 13 |
| 3.3.1 软件界面介绍 | 13 |
| 3.3.2 规程选择   |    |
| 3.3.3 工程信息   |    |
| 3.3.4 信息复制   | 15 |
| 3.3.5 构件列表操作 | 15 |
| 3.3.6 数据列表   |    |
| 3.3.7 保存当前构件 |    |
| 3.3.8 读取仪表记录 |    |
| 3.3.9 生成报告   |    |

# 4 仪器的校验及保养

| 4.1 一般性率定      | 18 |
|----------------|----|
| 4.2标准状态校验      | 18 |
| 4.3 数显回弹仪安装方法  | 20 |
| 4.4 混凝土回弹仪保养方法 | 21 |
| 4.5 维护与保养      | 22 |
| 回弹仪常见的故障及其排除方法 | 24 |

HT-225一体式数显回弹仪,用于建筑结构中硬化混凝土抗压强度 的非破损检测评定。

能够依据现场检测条件,设置设计强度、碳化深度值、弹击角度、弹击测试面、检测曲线以及是否泵送等参数。检测完后能够 立即给出该构件的强度推定结果,计算过程完全依据《回弹法检 测混凝土抗压强度技术规程》JGJ/T23-2011中的规定进行。

采用嵌入式设计,方便机械回弹体更换。本产品数显仪表采用独 立设计,感应信号与回弹头通过无接触连接。仅通过拆卸仪表外 壳与回弹体连接的几颗螺丝钉就可对机械回弹体进行保养或更 换。由于两者没有任何连线,所以拆卸不会造成电子部分损坏。 机械回弹体更换或保养后,装上电子仪表可继续使用。 较之国内常用回弹仪,HT-225一体式数显回弹仪有如下特点:

## 1.1 性能特点

- 汉字化: 全汉字显示, 在不同的界面下有相应的中文提示。
- 数字化:回弹值以数字和指针两种形式显示,示值一致性好。
- 准确度:计算结果完全符合中华人民共和国行业标准《回弹
   法检测混凝土抗压强度技术规程》JGJ/T23-2011。
- 自动化:自动显示并记录回弹值,并依据相关检测规范计算
   各测区换算强度值及构件推定强度。
- 无磨损:采用图像传感器计算回弹值,相比传统的光栅传感器更稳定、更精确。
- 便利性:按构件管理数据,推定强度,能够现场记录碳化
   值;并能进行无线蓝牙打印(选配)。
- 便携性: 一体式设计, 体积小巧, 方便携带。

概述

- 语音报读功能,嘈杂环境还可配用耳机监听。
- 数显无需率定。

## 1.2 依据标准

依据中华人民共和国行业标准GB9138-88《回弹仪》制造。用于 工程结构中普通混凝土抗压强度的非破损检测。

## 1.3 技术指标

- 标称动能: 2.207J;
- 弹击拉簧刚度: 7.85N/cm;
- 弹击锤冲程: 75mm;
- 回弹值钢砧率定平均值: 80±2;
- 工作温度: -4℃~+40℃;
- 仪器箱尺寸: 366×266×110(mm);
- 包装箱毛重: 4kg;
- 电源: 3.7V 锂电;
- 数显误差: ≤ ±1;
- 构件存储数量: 900×16(构件 × 测区);
- 蓝牙打印有效距离: ≤5m;
- LCD显示屏: 176×220(31.68×39.6mm);
- 操作方式: 硅胶按键;

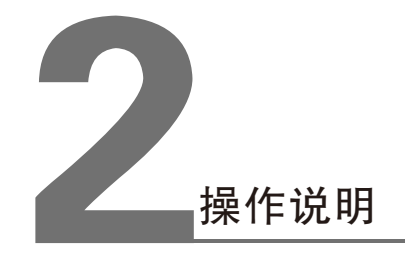

#### 第二章 操作说明

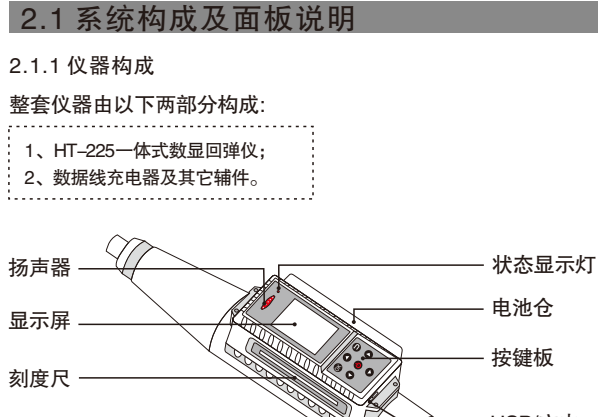

## 电池仓 充印 注 注 USB/充电 耳机插孔 2.5

图2-1

### 2.1.2 按键板说明

| 键名           | 功能说明           |  |  |
|--------------|----------------|--|--|
| ٥            | 开启或关闭仪器;       |  |  |
| OK           | 确认或重测;         |  |  |
| Ð            | 取消当前操作,返回上一界面; |  |  |
| 0            | 光标上移或数据增大;     |  |  |
| ● 光标左移或参数减小; |                |  |  |
| 0            | ● 光标右移或参数增大;   |  |  |
| 0            | ● 光标下移或数据减小;   |  |  |

## 2.1.3 外接插孔

| 符号 | 形状    | 功能               |
|----|-------|------------------|
| ●  | 圆形插孔  | 耳机插孔;            |
|    | USB插孔 | 连接计算机,数据传输;充电插口; |

## 2.2 充电说明

可使用专用电源适配器或通过USB 线连接电脑进行充电; 充电时充电指示红灯(扬声器孔旁的指示灯)常亮; 充电完毕后充电指示灯灭;

注\*为了保证完全充满,请保持连续充电4--6小时,同时不要在超过30℃的环 境下对仪器充电。

## 2.3 软件介绍及功能描述

2.3.1 开机及功能界面

长按(●),可运行仪器。仪器启动时,显示开机界面(图2-1), 几秒钟后,仪器自动跳转到功能选择界面(图2-2),按(●)、 (●)键切换各功能。用户通过长按(●)或者功能界面选择"关 机"来关闭仪器。

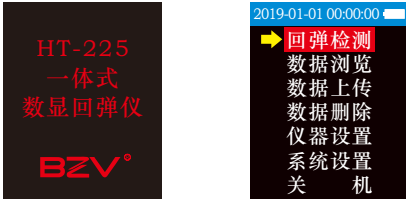

图2–1

图2--2

2.3.2 数据采集及参数设置

在功能界面, (△)、(○) 键切换各功能, 选择"回弹检测" 进入参数预设界面(图2-3)。(▲)、(●)键移动光标到各 参数项,依据现场检测条件,(❹)、(●)键修改参数。

HT-225中除编号和测区数以外的参数可以检测完成之后再设置。

按(▲)键进入数据采集界面(图2-4),进行数据采集。一个测 区完成后,自动跳转到下一测区,直至完成所有测区。每测完一个构 件,下一构件号自动加1。在采集界面(图2-4)按(四)进入退 出提示(图2-5),此时按(∞)退出,按(⊆)继续测量。

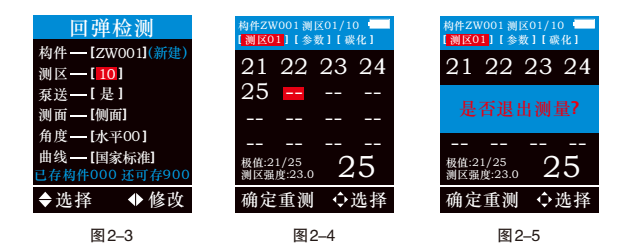

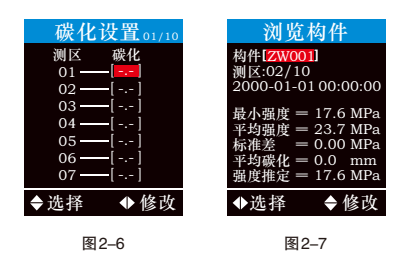

当前构件所有测区完成后,自动跳转到碳化值设置界面(图2-6),按 (❹)、(●) 键切换到需要修改碳化值的测区,按(△)、(●) 键 修改碳化值。碳化值输入完成后,按()) 键确认,页面跳转到该构 件结果界面 (图2-7)。也可直接点击确定键进入数据浏览界面,此 时默认碳化值为零,如果想设置碳化值可以在后续的数据浏览中对碳 化值进行设置。

当测量数据超过16次(一个测区)时,如采集数据中止,当前构件 的已测数据可以保存,可以下次继续完成本次测试。很大程度上解 决了,因工作计划、电量不足等外界因素的影响。当电池电量过低 时会提示电量讨低请充电。

#### 2.3.3 数据浏览

在功能界面,按(▲)、(●)键切换各功能,选择"数据浏览"进 入构件推定结果界面(图2-8),按(△)、(□)键切换已存储的 构件,确认要查看的构件,按(俞)进入该构件的测区数据界面 (图2-9)。

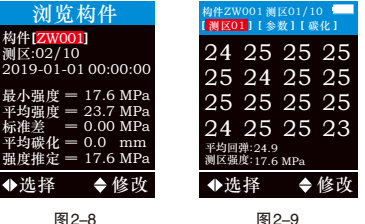

当光标在"测区××"时,按(△)、(○)键,可以浏览其他已测测 区的回弹值。光标移动到参数和碳化界面,按( 🐼 )可查看并修改参 数和碳化信息。

## 2.3.4 上传数据

在功能界面洗择"数据上传",进入数据上传界面(图2-10),用 USB数据线连接仪器和电脑,打开上位机软件点击"传输数据",在仪 器上点击"确认发送"后(图2-11),上位机会接收到仪器发送的构 件数据列表(图2-12)。

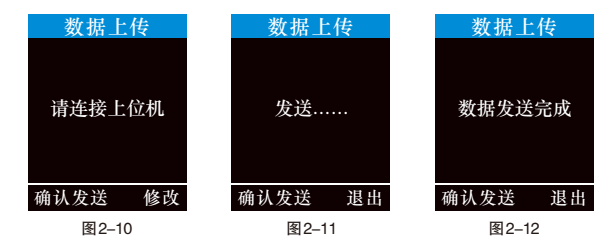

### 2.3.5 删除数据

当需要清理数据时,在功能界面(图2-2),选择"数据删除"功 能,进入数据删除界面(图2-13)。按( 📭 )确认删除,即可全部 删除数据(图2-14),当蓝色讲度条运行完毕后,数据删除完毕 并自动跳转到功能界面(图2-2)。按( 🖨 )退出数据删除界面。

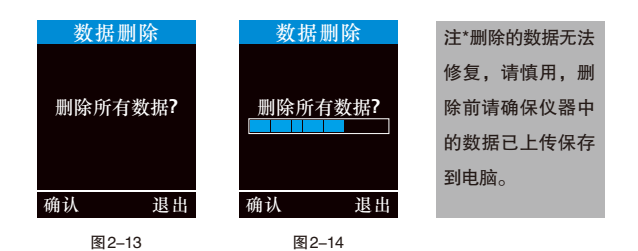

#### 2.3.6 仪器标定

当指针值与数显值不一致时,需要对仪器进行标定,修正数显值。 如(图2-15)界面输入密码(1111),即进入(图2-16)数显修正 界面。修正值计算公式:指针值-数显值=修正值。 例如:指针值为80,数显值为78,那么修正值=80-78,即2为修正 值,零点参数需加2。

#### 注\*密码输入界面有该仪器目前的总弹击次数、软件版本号及蓝牙名称(不可 修改)。

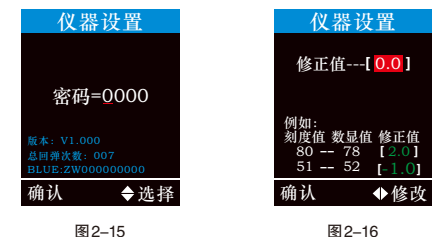

图2-15

## 2.3.7 系统设置

初次使用该仪器,可以从功能界面(图2-2) 选择进入系统设置界面(图2-17),设置系 统参数。

如果回弹值超过设置下限时,界面会提示 "小":如果回弹值超讨设置上限时,界面 会提示"大"。当在地下室等黑暗的环境中 使用时,可打开手电,打开手电后,当进入 测试界面时, 仪器前方的灯会照亮画好的测 区,无需其他人员照亮测区才能找到测点。

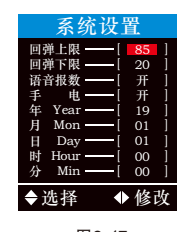

## 3.1 简介

回弹法测强分析软件是由沈阳紫微检测仪器有限公司推出的用于建 筑结构中硬化混凝土抗压强度的非破损检测数据处理的多功能分析 软件,可以对数显回弹仪的检测数据进行后期的处理。

该软件可运行于安装了Windows95/98/Me/2000/NT/XP操作系统、 分辨率1024\*768(及以上)的计算机上。

## 3.2 安装

该软件可运行于安装了Windows9X/NT/2000/XP操作系统,安装 过程分为程序安装和驱动安装:

安装步骤如下:

双击U盘中的"回弹法测强分析软件.EXE"图标,弹出如(图3-1) 的安装界面。点击 下→∞ 〉 开始安装,显示如(图3-3)的安装进 度界面:

如需更改安装路径单击 減 🐵 ... 弹出如(图3-2)的路径选择界 面,进行路径选择;选择好路径后单击 下→∞> 进入(图3-3)界 面,进度条达到100%后自动弹出安装完成界面如(图3-4),单击 □<sup>□</sup>→ 退出安装。

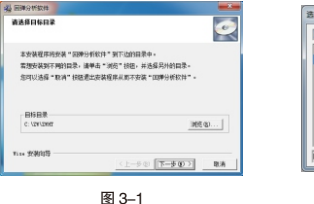

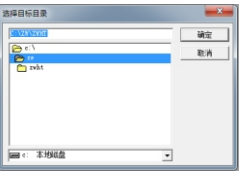

图 3--2

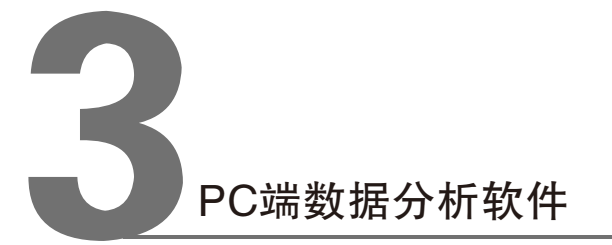

#### 第三章 PC端数据分析软件

#### 第三章 PC端数据分析软件

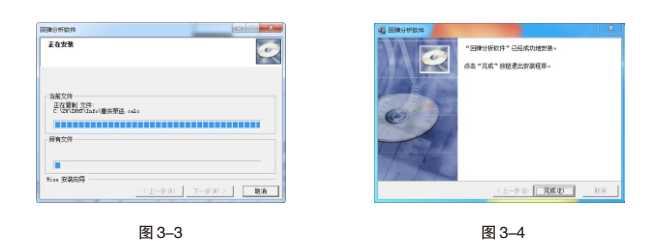

## 3.3 软件使用说明

回弹法测强分析软件的操作方法及界面形式符合Windows 风格, 已经熟悉Windows 操作的用户会很容易掌握本软件的使用方法。 本软件主要由以下几部分组成(图3-5):标题栏、菜单栏、工 具栏、状态栏、构件列表、数据区,检测信息及结果区、批处理 结果区。

3.3.1 软件界面介绍

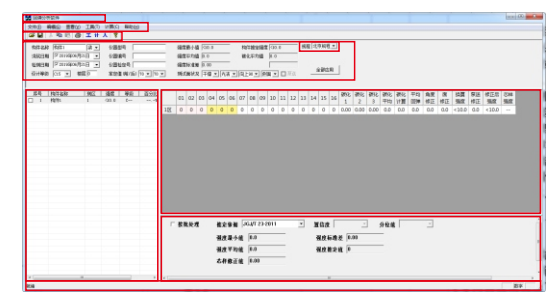

图 3-5

- 标题栏:从左到右显示软件图标、当前数据文件名和三个标准 Windows应用程序按钮;
- 菜单条:由文件/编辑/查看/工具/计算及帮助组成,单击每个菜单 项都会出现相应下拉菜单。6个菜单项的子菜单包含本 软件大部分功能。当选项呈灰色状态时表示当前状态下 功能无效;
- 工具栏:由一系列按钮组成,每个按钮可实现一个常用功能,当 选项呈灰色状态时表示当前状态下功能无效;
- 状态栏: 主要用来显示菜单项的简短帮助信息;

构件信息及结果区:用于当前构件检测信息及单个构件处理的强 度推定结果:

批处理结果区:用于显示批处理计算结果;

3.3.2 规程选择单击确定使当前构件按所选规程曲线计算(图3-6)。

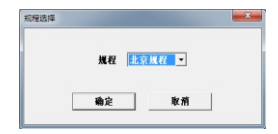

图 3--6

3.3.3 工程信息 单击确定将所输入的工程信 息保存至当前打开的数据文 件中(图3-7)。

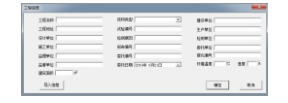

图 3–7

#### 第三章 PC端数据分析软件

3.3.4 信息复制

将当前构件所指定的构件信息复制到后续测区;

3.3.5 构件列表操作

在构件列表区域单击右键弹出如(图3-8)的菜单:

全选:选中全部构件;

增加构件:添加一个测区为1数据为0的构件;

删除选择构件:删除所有选中的构件;

另存选中构件:把被勾选的数据另存为其他回弹仪数据文件; 导入文件:导入已经保存的本地数据文件。

普通权限无法进行"增加构件"和"删除选中构件"操作。

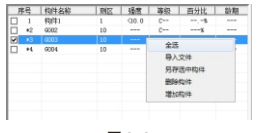

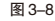

3.3.6 数据列表

在数据列表区域单击右键弹出如 (图3-9)的菜单:增加测区为在 当前构件的最后一行增加一个回 弹数据为0的测区;删除测区为删 除当前最后一个测区;

该操作为高级权限的功能。

#### 注\*请注意3.3.7的内容

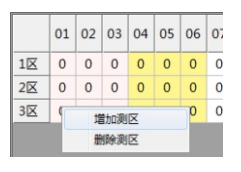

图 3–9

3.3.7 保存当前构件

把修改过的构件信息及数据保存到当前打开的数据文件中。当前构件 的构件信息、规程曲线、数据信息及测区数量发生变化时,如果想保 存修改,必须单击保存按钮进行保存,否则修改的内容不会被保存。

#### 3.3.8 读取仪表记录

当下位机通过数据线连接到电脑,并处于如(图3-10)的界面 时,单击读取仪表记录弹出如(图3-11)的界面,选择路径并输 入文件名后单击保存,将下位机中的所有数据读出并保存至所指 定的数据文件中。

| 997 (0) (20 400 * + 0<br>20 20 20 20 20 20 20 20 20 20 20 20 20 2                                                                                                    | 0 E.                                                                                             |
|----------------------------------------------------------------------------------------------------|--------------------------------------------------------------------------------------------------|
|                                                                                                    |                                                                                                  |
| B witht                                                                                                    |                                                                                                  |
|                                                                                                    |                                                                                                  |
| 100 - 100 - |                                                                                                  |
| J.                                                                                                    |                                                                                                  |
|                                                                                                    |                                                                                                  |
| 14 M 91                                                                                                    |                                                                                                  |
| 784.00                                                                                                    | - 9000                                                                                           |
| warden interation on                                                                                                    | • \$1A                                                                                           |
| 团 0 11                                                                                                    |                                                                                                  |
|                                                                                                    | 2040<br>Margare 20<br>10<br>10<br>10<br>10<br>10<br>10<br>10<br>10<br>10<br>10<br>10<br>10<br>10 |

## 3.3.9 生成报告

用来生成当前所打开数据文件的报告文 档。先选择报告的格式,然后选择报告 文档的保存路径。

注\*必须先打开数据文件才能进行该操作

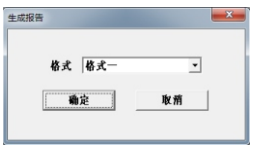

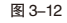

为了保持回弹仪的一致性和稳定性,提高回弹法测强精度,应定期对 仪器的性能状况进行校验。回弹仪的校验分一般性率定和标准状态的 校正,前者是经常性的,后者不宜频繁进行。

## 4.1 一般性率定

回弹仪的率定是在专用的工具─标准钢砧上进行,对于标称动能 ≤2.207J的回弹仪,采用GZ16型钢砧是对仪器整机技术状况作一般 性检验。率定时,钢砧应置于刚性较好的基础上,摆放平稳,然后回 弹仪在钢砧上垂直向下进行弹击率定,手持仪器的姿势与在混凝土构 件上测试操作方法相同。也可将钢砧压置在压力机上率定回弹仪。钢 砧硬度为HRC58-62,率定回弹值为Rm=80±2。一般性率定校验, 可在弹击2000次左右或3个月进行一次。对于频繁测试或一次测试工 程量大,连续数天检测,则每天使用前后都可以进行率定。在测试过 程中对回弹值有怀疑时,也应在钢砧上率定校验回弹仪。

在测试过程中请验证机械回弹仪的指针读数和仪器的屏幕读数是否 一致,如果偏差大于2,请停止使用,并于厂家联系。

## 4.2 标准状态校验

标准状态的校正和检验,通常涉及到回弹仪整机内部装配关系或性能 发生变化,须对仪器进行全面检查和调整。有下列情况之一应进行 这种校验。

- 1、更换零部件引起仪器内部装配尺寸的变化(弹击系统和示值系统的 零件更换)。
- 2、经长期使用(一般为一年左右),仪器零部件的参数和性能发生变化,已不能保证整机技术性能指标。
- 3、累计弹测次数超过6000次。
- 4、仪器经猛烈冲击(如高空摔落)或其他损伤。

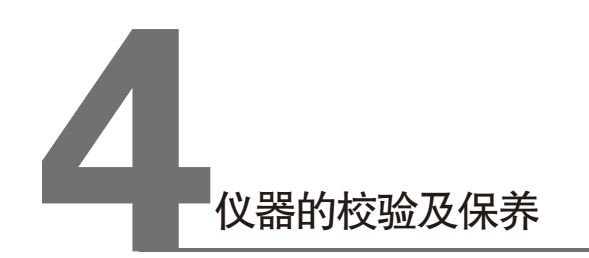

#### 第四章 仪器的校验及保养

对于尚无条件或对回弹仪的性能、标准状态还不十分熟悉的单位或人员,每半年可送检测中心(站)进行检定、校验标准状态。

未经专门培训的人员,一般不宜自行校准回弹仪标准状态。因此,校 准标准状态的操作和步骤,本说明书不作详细介绍,以免贻误而造成 不良影响。

## 图4-1回弹仪机械部分

| 1.弹击杆   | 2.混凝土构件试面 |
|---------|-----------|
| 3.机壳    | 4.指针滑块    |
| 5.刻度尺   | 6.按钮      |
| 7.中心导杆  | 8.导向法兰    |
| 9.盖帽    | 10.卡环     |
| 11.尾盖   | 12.压力弹簧   |
| 13.挂钩   | 14.冲击锤    |
| 15.缓冲弹簧 | 16.弹击拉簧   |
| 17.弹簧座  | 18.密封毡圈   |
| 19.调整螺栓 | 20.紧固螺母   |
| 21.弹簧片  | 22.指针轴    |
| 23.固定块  | 24.挂钩销子   |
| 25.挂钩弹簧 |           |
|         |           |

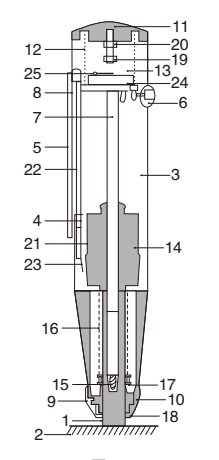

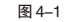

## 4.3 数显回弹仪安装方法

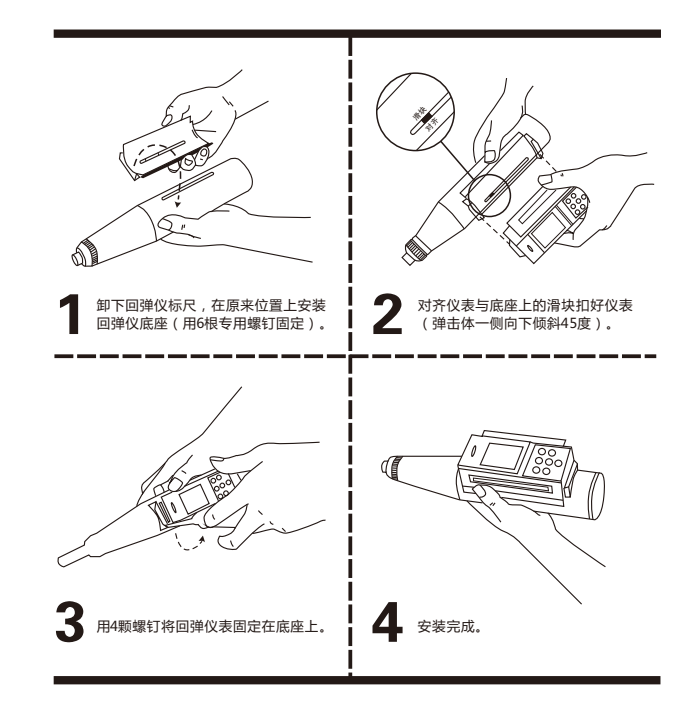

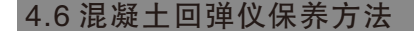

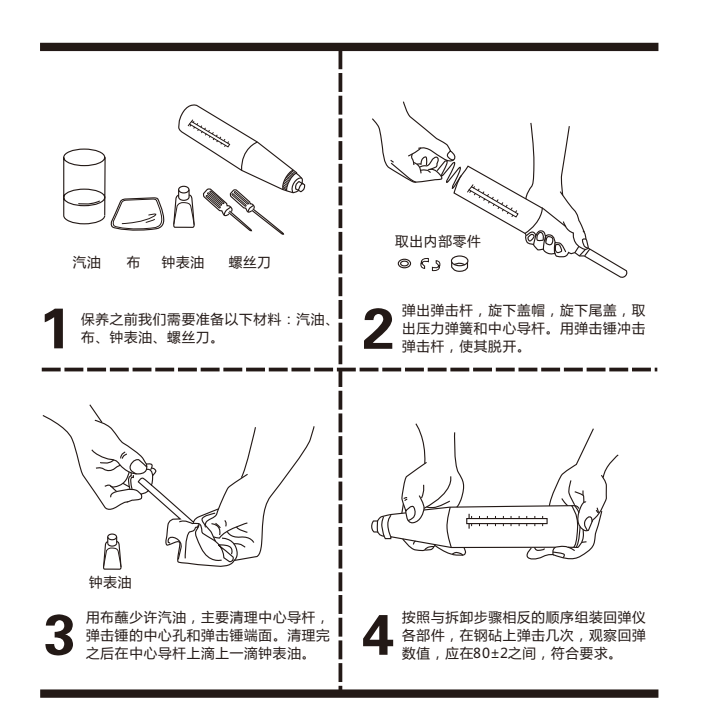

## 4.5 维护与保养

提高回弹法的测试精度,除正确操作使用仪器和掌握测试技术外,经 常保持仪器处于良好的标准状态也是一个重要方面。仪器除专人使用 和保管外,还应做到:

- 1、回弹仪用完后,应及时放入包装套或仪器盒内,以防止灰尘进入仪器内部。
- 2、仪器不得随意拆卸和乱弹试,以免影响使用寿命和损失精度。
- 3、仪器要进行定期保养,使用一段时间以后,要进行擦拭净化,但不 应改变仪器各零部件和整机的装配关系。
- 4、仪器的示值系统,特别是指针滑块,一般情况下不应拆卸,指针轴 不允许涂抹油脂,以保持摩擦力恒定。

拆卸回弹仪的步骤

### 1.整机分解

先将弹击杆1顶住地面,轻压尾盖11。使按钮6脱开导向法兰8,此时 弹击杆1伸出壳体3;随后旋下前部盖帽9,取下毡圈18和卡环10;再 旋下尾盖11,取出压力弹簧12,用手推弹击杆1,将弹击系统(即机芯) 从仪壳后部取出。注意!若拿不出机芯时,可用手指轻触挂钩13,使 其与弹击锤14脱开后,即可取出机芯。

## 2.弹击系统的分解

用弹击锤14轻轻冲击弹击杆1,可使弹击杆与中心导杆7脱开,缓冲弹 簧15也可以从杆中取出。三连件(弹击拉簧16、簧座17和弹击锤14) 也可与中心导杆7脱开。如不更换弹击拉簧16,一般不允许将弹击拉 簧16从簧座17或弹击锤14取下,以免引起弹击拉簧变形。 弹击系统是回弹仪的心脏部分,清洗时应特别注意冲击面的洁 净,弹击锤14与弹击杆1的碰撞面上不允许有任何污物或油 腻。中心导杆7在清洗完毕后,可均匀地涂上薄薄一层钟表油 或用蘸有钟表油的细棉纱擦一擦。

机壳3的内壁应清洗净,不应残留灰尘、油垢和其他脏物。

仪器的复原装配,清洗后,应检查仪器的弹击系统,示值系统等部件与零件是否符合标准状态的规定要求,并进行必要的调整,如果不符合要求,应更换零件。

回弹仪的复原装配,其顺序与拆卸正好相反,即后拆件先装。先将弹击系统装好后,使挂钩13与弹击锤14外于脱开状态,再将其装入机壳内。最后分别装好卡环、毡圈、盖帽和压力弹簧、尾盖。盖帽都必须旋紧牢靠。

复原后的回弹仪应在钢砧上进行率定,且平均回弹值为Rm率 =80±2。

仪器在使用一个时期,或弹测超过8000次后,应首先检查弹击拉簧16是否产生塑性变形或变化超过规定值,如不符合标准状态要求,则应更换弹击拉簧。

回弹仪除作必要的钢砧率定外,应避免在高于混凝土硬度的 物体上弹试。 严禁用自制零部件更换已损坏的仪器零件。

仪器常见故障及排除方法见附表。

## 回弹仪常见的故障及其排除方法

| 序号 | 故障情况                                   | 原因分析                                                                            | 检修方法                                                                                                    |
|----|----------------------------------------|---------------------------------------------------------------------------------|----------------------------------------------------------------------------------------------------|
| _  | 回弹仪在弹击检<br>测时,指针滑块4<br>停在起始位置上<br>不动。  | <ol> <li>①指针滑块4上的弹簧<br/>片21相对于指针轴22<br/>的张角太小;</li> <li>②弹簧片21折断。</li> </ol>    | <ol> <li>①卸下指针滑块4,将弹簧<br/>片 21的张角适当扳大些;</li> <li>②更换弹簧片21。</li> </ol>                                                                            |
| =  | 指针滑块4在未<br>弹击前就被带上<br>来,无法读数。          | 指针滑块4上的弹簧片<br>21张角太大。                                                           | 卸下指针滑块4将弹簧片21<br>的张角适当扳小。                                                                                                    |
| Ξ  | 指针滑块4在弹<br>击过程中,抖动<br>步进上升到某一<br>位置不动。 | ①指针滑块4上的弹簧片<br>21的张角略微小了些;<br>2指针滑块4与指针轴<br>22的配合太松;<br>③指针滑块4与壳体3或<br>刻度尺5相摩碰。 | <ol> <li>約指针滑块4卸下,适量<br/>地把簧片21的张角扳大;</li> <li>②卸下指针滑块4,用细钢丝<br/>轻轻地捕一瓶里面的弹簧围<br/>(注意;即勿用力过猛过大);</li> <li>③用小锉适当地锉锉指针<br/>滑块4的上平面或两肩。</li> </ol> |
| 四  | 弹击锤14过早发<br>射而冲击壳体3。                   | ① 挂钩13的钩端已成小<br>钝角;<br>② 冲击锤14的尾端局部<br>破碎掉。                                     | ①用锉将挂钩13的钩端锉成<br>直角;<br>② 更换冲击锤14。                                                                                                    |
| 五  | 回弹仪已弹击不<br>了,弹击锤14无<br>法升起。            | ①挂钩13上的挂钩弹25<br>已脱落或不起作用;<br>② 挂钩13的钩端已折断;<br>③ 挂钩13的钩端已磨成<br>大钝角。              | ①装上挂钩弹簧25,或调整<br>好其弹力与工作位置;<br>② 更换挂钩13;<br>③将挂钩13的钩端锉成直角。                                                                                       |

| 六 | 弹击锤14不易<br>发射或无法发<br>射。 | ①挂钩13的钩端凸起部分<br>与弹击锤14的平面相接触;<br>②挂钩13的钩端成锐角。                                                                              | ①将挂钩13的钩端凸起部分锉<br>去1mm左右;<br>②将挂钩13的钩端锉成直角。                                                                                                    |
|---|-------------------------|----------------------------------------------------------------------------------------------------|----------------------------------------------------------------------------------------------------|
| Ł | 弹击杆1伸不<br>出来,无法使<br>用。  | 按钮6松动,里面的小弹簧<br>不起作用。                                                                                                    | 用手扶握并施压,慢慢地将<br>尾盖11旋下(当心压力弹簧12<br>将尾盖弹射脱而伤人!)使导<br>向法兰8往下运动,然后调整<br>好按钮弹簧并拧紧按钮6。                                                                                             |
| Л | 回弹值系统偏<br>高。            | <ol> <li>① 弹击拉簧16参加工作长<br/>度大于61.5mm;</li> <li>②弹击锤14的发射位置偏<br/>高(弹击锁簧16拉伸过长);</li> <li>③中心导杆7上涂油过多。</li> </ol>            | ①调整弹击拉簧16在弹簧座<br>17上的固定位置(用起子);<br>②将尾盖11上的调整螺栓19<br>往外拧出;<br>③卸下弹击系统,以棉纱擦拭<br>干净。                                                                                            |
| 九 | 回弹值系统偏<br>低。            | ①弹击拉簧16参加工作长<br>度小于61.5mm;<br>②弹击锤14的发射位置低;<br>③指针滑块4的最大静摩擦<br>力偏高;<br>④弹击锤14与弹击杆1的<br>冲击面有污物;<br>⑤弹击锤14与中心导杆7<br>间的摩擦力增大。 | ①调整弹击拉簧16在<br>弹簧座17上的固定位置;<br>(2将尾盖11上的调整螺栓19<br>往里拧并校准10脱钩点;<br>(3调整指针滑块4里的弹簧圈<br>与指针轴22间的配合松紧程<br>度,使最大静摩擦力在0.49-<br>0.78N左右;<br>(④清除冲击面上的污物;<br>(⑤在中心导杆7上适当涂以钟<br>表油或缝纫机油。 |

| + | 回弹仪数显<br>仪表异常。       | <ol> <li>①无法开机;</li> <li>②因键盘误操作导致死机;</li> <li>③程序异常;</li> </ol>                                                                                                    | ①确认电池是否有电;<br>②有电情况下出现异常,先<br>按复位键,再按(100))开机<br>即可。                                                                                                    |
|---|----------------------|----------------------------------------------------------------------------------------------------|----------------------------------------------------------------------------------------------------|
| + | 回弹值不稳<br>定,时高时<br>低。 | <ol> <li>①弹击锤14与弹击杆1间的<br/>冲击面接触不约;</li> <li>②冲击面上存有污物,<br/>或中心导杆上有污物;</li> <li>③中心导杆不直;</li> <li>④指针滑块4与指针轴22<br/>摩擦力不均;</li> <li>⑤弹簧片21与冲击锤14的<br/>接触不良;</li> <li>⑥指针滑块4与壳体3或刻<br/>度尺5相碰摩;</li> <li>⑦指针轴22弯曲。</li> </ol> | <ol> <li>①更换弹击杆1:</li> <li>②清涂污物,或作常规保养;</li> <li>③更换中心导杆7;</li> <li>④调整指针滑块4与指针轴23</li> <li>间的摩擦力;或使指针滑块4</li> <li>在指针轴上往返多次磨合;</li> <li>⑤运当地调整弹片21的张角<br/>大小;</li> <li>⑥修锉指针滑块4的上平面或<br/>肩面;或修锉壳体3的长槽;</li> <li>⑦更换指针轴。</li> </ol> |

附表